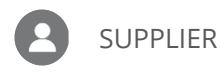

## SUBMIT AN INVOICE OR CREDIT MEMO

**Purpose:** This job aid provides the steps for submitting invoices and credit memos.

## Submit an Invoice or Credit Memo from a PO

1. From the Oracle Homepage, click **Supplier Portal**. If you don't see the Oracle Homepage pictured below, click **Home** in the upper-right corner of the screen.

*Note: if you do not already have access to Supplier Portal, navigate to* <u>https://www.republicservices.com/suppliers/supplier-register</u> and scroll to the bottom of the screen to request access.

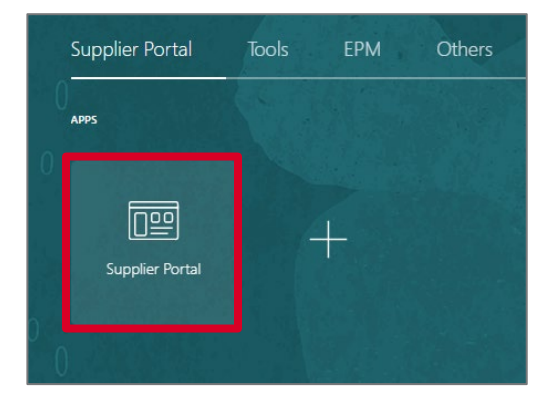

2. Click **Create Invoice** from the Tasks list on the left side of the screen.

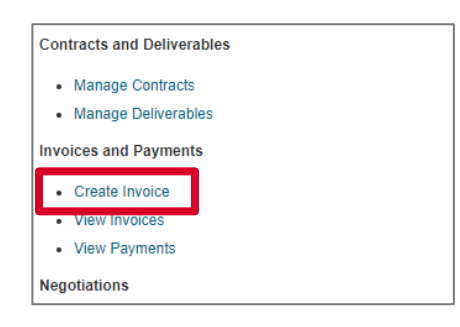

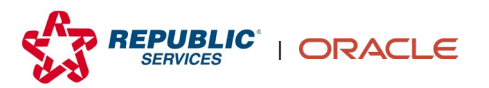

**3.** Select the **Identifying PO** from the drop-down menu. Once an Identifying PO is selected, the Supplier Site auto-populates. If the Supplier Site doesn't populate, select the appropriate site from the **Supplier Site** drop-down menu.

| Create Invoice ⊘                             |          |          |             |                     |                            |                        |                  | Invoice Actions 🔻     | Save Save and  | Close Su | b <u>m</u> it <u>C</u> ancel |
|----------------------------------------------|----------|----------|-------------|---------------------|----------------------------|------------------------|------------------|-----------------------|----------------|----------|------------------------------|
|                                              | 6.6.9    | 2893 B.W | NAR.        | CARTER OF THE OWNER | 1 14 11 18 18 19 1         |                        | A MARCINE CONSIG |                       |                | <u></u>  |                              |
| Identifying                                  | PO       |          |             | •                   | Remit-to Bank Account      |                        | v                |                       | * Number       |          |                              |
| Supp                                         | ler      |          |             | Un                  | ique Remittance Identifier |                        |                  |                       | * Date m/d/yy  |          | έø                           |
| Taxpayer                                     | : ID     |          |             | Un                  | ique Remittance Identifier |                        |                  |                       | * Type Invoice | ~        |                              |
| * Supplier S                                 | lite     |          |             | -                   | Check Digit                |                        |                  | Invo                  | ce Currency    |          |                              |
| Addre                                        | 55       |          |             |                     | Attachments                | None 📥                 |                  | Paym                  | ent Currency   |          |                              |
| Supplier Tax Registration Num                | ber      |          |             | •                   |                            | Home -                 |                  |                       |                |          |                              |
|                                              |          |          |             |                     | Tax Control Amount         |                        |                  |                       |                |          |                              |
| Customer Taxpe<br>Lines<br>View • + × 🖳 Cane | ayer ID  |          | Ŧ           |                     | A<br>Purchase C            | Name<br>idress<br>rder |                  |                       |                | Consu    | mption Advice                |
| * Number * Type                              | * Number | * Line   | * Schedule  | Retain              | age Retainad               | e Remaining Retained I | nvoice Number    | Retained Invoice Line | * Amount       | Number   | Line                         |
| No data to display.                          |          |          |             |                     |                            |                        |                  |                       |                |          |                              |
| 4                                            | Total    | _        | _           | _                   |                            |                        |                  |                       |                |          | ,                            |
| Summary Tax Lines                            |          |          |             |                     |                            |                        |                  |                       |                |          |                              |
| View 🔻                                       |          |          |             |                     |                            |                        |                  |                       |                |          |                              |
| View   Line * Regime No data to display.     | * T      | ax Name  | Tax Jurisdi | ction * Tax Stat    | us * Rate Name             | Percentage             | Per Unit         |                       |                |          | Amount                       |

*Note:* If you are unable to find the PO Number, click the drop-down arrow and select Search. From the Search and Select screen, enter the **Purchase Order** number, then click **Search**.

| Search and Select: Identifying PO | ×                           |
|-----------------------------------|-----------------------------|
| ▲ Search                          | Advanced                    |
| ** Purchase Order                 | ** At least one is required |
| ** Supplier                       |                             |
| Supplier Site                     | Search                      |
| Purchase Supplier<br>Order        | Supplier Site               |
| No rows to display                |                             |
|                                   | OKCancel                    |

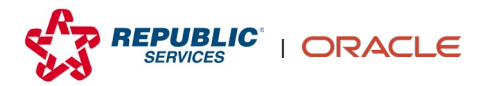

**4.** Enter additional Invoice Header information including the **Number**, **Date**, and **Type** (i.e., Invoice, Credit Memo).

| Create Invoice ②              |                         |              |                              |                                   | Invoice Actions       | Save Save and  | Close Sub <u>n</u> | sit <u>C</u> ancel |
|-------------------------------|-------------------------|--------------|------------------------------|-----------------------------------|-----------------------|----------------|--------------------|--------------------|
|                               |                         |              |                              |                                   |                       |                |                    |                    |
| * Identifying                 | PO                      | •            | Remit-to Bank Account        |                                   |                       | * Number       |                    |                    |
| Supp                          | ier                     |              | Unique Remittance Identifier |                                   |                       | * Date m/d/yy  |                    | i o                |
| Taxpaye                       | ID                      |              | Unique Remittance identifier |                                   | )                     | * Turne Immice | ~                  |                    |
| * Supplier                    | ite                     | •            | Check Digit                  |                                   |                       | Type Intoice   |                    |                    |
| Addr                          | 55                      |              | Description                  |                                   | Paym                  | ent Currency   |                    |                    |
| Supplier Tax Registration Num |                         | •            | Attachments                  | None 🕂                            |                       | ,              |                    |                    |
|                               |                         |              | Tax Control Amount           |                                   |                       |                |                    |                    |
| Customer                      |                         |              |                              |                                   |                       |                |                    |                    |
|                               |                         |              |                              | Name                              |                       |                |                    |                    |
| Customer Taxp                 | syer ID                 | $\mathbf{v}$ | Ac                           | dress                             |                       |                |                    |                    |
|                               |                         |              |                              |                                   |                       |                |                    |                    |
| Lines                         |                         |              |                              |                                   |                       |                |                    |                    |
| View 🔻 🕂 🗶 Cano               | el Line                 |              |                              |                                   |                       |                |                    |                    |
|                               |                         |              | Purchase O                   | der                               |                       |                | Consump            | tion Advice        |
| * Number * Type               | * Number * Line * Sched | dule         | Retainage Retainag           | Remaining Retained Invoice Number | Retained Invoice Line | * Amount       | Number             | Line               |
| No data to display.           | Total                   |              |                              |                                   |                       |                |                    |                    |
| ¢.                            |                         |              |                              |                                   |                       |                |                    | ÷                  |
| Summary Tax Lines             |                         |              |                              |                                   |                       |                |                    |                    |
|                               |                         |              |                              |                                   |                       |                |                    |                    |
| View 🔻                        |                         |              |                              |                                   |                       |                |                    |                    |
| Line * Regime                 | * Tax Name Tax .        | Jurisdiction | * Tax Status * Rate Name     | Percentage Per Unit               |                       |                |                    | Amount             |
| No data to display.           |                         |              |                              |                                   |                       |                |                    |                    |
|                               |                         |              |                              |                                   |                       |                |                    |                    |

**5.** To add a PDF of the invoice, click the **Attachments +** icon and select the appropriate file.

| Create In       | nvoice ②                                 |          |          |                 |                              |                                      | Invoice Actions       | Save Save and  | Close Submit | Gancel     |
|-----------------|------------------------------------------|----------|----------|-----------------|------------------------------|--------------------------------------|-----------------------|----------------|--------------|------------|
| B 700 0         | an an an an an an an an an an an an an a | 6.007    |          | #74797.8kg      |                              |                                      |                       |                |              |            |
|                 | * Identifying                            | PO       |          | •               | Remit-to Bank Account        | v                                    |                       | * Number       |              |            |
|                 | Supp                                     | lier     |          |                 | Unique Remittance Identifier |                                      |                       | * Date m/d/yy  |              | 10         |
|                 | Тахрауе                                  | r ID     |          |                 | Unique Remittance Identifier |                                      |                       | * Type Invoice | ~            |            |
|                 | * Supplier                               | Site     |          | •               | Check Digit                  |                                      | Invo                  | bice Currency  |              |            |
|                 | Addr                                     | ess      |          |                 | Attackments                  | New de                               | Paym                  | nent Currency  |              |            |
| Supplier        | Tax Registration Num                     | iber     |          | •               | Attachments                  | None <b>T</b>                        |                       |                |              |            |
|                 |                                          |          |          |                 | Tax Control Amount           |                                      |                       |                |              |            |
| Customer        |                                          |          |          |                 |                              |                                      |                       |                |              |            |
|                 | Customer Taxo                            | aver ID  |          | *               |                              | Name                                 |                       |                |              |            |
|                 | oustonier laxp                           | ayer ib  |          |                 | A                            | ddress                               |                       |                |              |            |
| Lines           |                                          |          |          |                 |                              |                                      |                       |                |              |            |
| LINUS           |                                          |          |          |                 |                              |                                      |                       |                |              |            |
| View 🔻          | + X 🗒 Cano                               | el Line  |          |                 |                              |                                      |                       |                |              |            |
| * Number        | * 7.000                                  |          |          |                 | Purchase (                   | Order                                |                       | * Amount       | Consumptio   | n Advice 🍵 |
| Numper          | Type                                     | * Number | * Line   | * Schedule      | Retainage Retaina            | ge Remaining Retained Invoice Number | Retained Invoice Line | Amount         | Number I     | Line       |
| No data to disp | slay.                                    | Tatal    |          |                 |                              |                                      |                       |                |              |            |
| 4               |                                          | Intal    |          |                 |                              |                                      |                       |                |              | ÷.         |
| Summary Ta      | ax Lines                                 |          |          |                 |                              |                                      |                       |                |              |            |
|                 |                                          |          |          |                 |                              |                                      |                       |                |              |            |
| View 🔻          |                                          |          |          |                 |                              |                                      |                       |                |              |            |
|                 | Line * Regime                            | *        | Tax Name | Tax Jurisdictio | n * Tax Status * Rate Name   | Percentage Per Unit                  |                       |                |              | Amount     |
| No data to disp | olary.                                   |          |          |                 |                              |                                      |                       |                |              |            |
|                 |                                          |          |          |                 |                              |                                      |                       |                |              |            |

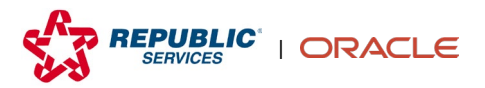

Submit an Invoice
 Copyright © 2022 Republic Services. All rights reserved.
 02/28/23

6. In the Lines Section, click the select and add icon.

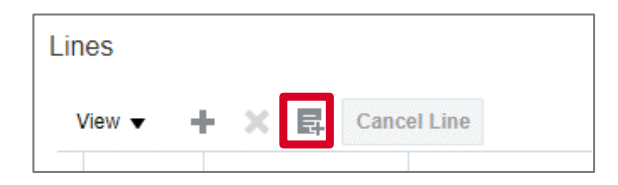

7. Select the Lines you would like to add to the Invoice or Credit Memo, then click **Apply** and **OK**. The line will be added to the Invoice.

**Note:** To add multiple lines, press and hold the **CTRL key** and select the appropriate lines. Lines added to an invoice will be a positive value. Lines added to a credit memo default to a negative value.

|                                          |                                |             |                 |                |                         |       |                |           | ** At le | east one | is required   |
|------------------------------------------|--------------------------------|-------------|-----------------|----------------|-------------------------|-------|----------------|-----------|----------|----------|---------------|
| ** Pur                                   | chase Order                    | 30501524    |                 | •              |                         | ** Co | onsumption Adv | ice       |          |          |               |
| ** C                                     | reation Date                   | m/d/yy h:mm | na              | Ē.             |                         |       |                |           |          |          |               |
|                                          |                                |             |                 |                |                         |       |                |           | Search   | Reset    | Save          |
|                                          |                                |             |                 |                |                         |       |                |           |          |          |               |
| arch Res                                 | ults                           |             |                 |                |                         |       |                |           |          |          |               |
| earch Res                                | ults                           |             |                 |                |                         |       |                |           |          |          |               |
| earch Res<br>⁄iew ▼ 📴                    | UltS                           | Select Al   | 1               |                |                         |       |                |           |          |          |               |
| earch Res<br>/iew ▼ 『⊑                   | ults                           | Select Al   | 1               |                |                         |       |                |           |          |          |               |
| earch Res<br>⁄iew ▼ 🕞                    | ults                           | Select Al   | Consu           | umption Advice | Supplier Item           |       | Description    |           |          |          | 0-4           |
| earch Res<br>/iew ▼ 『<br>『<br><br>Number | Ults                           | Select Al   | Consu           | umption Advice | Supplier Item<br>Number | Ite   | em Description | Ship-to L | ocation  |          | Ordered       |
| iew v v<br>Number                        | Ults Detach Urchase Ord Line 2 | Select Al   | Consu<br>Number | umption Advice | Supplier Item<br>Number | Ite   | em Description | Ship-to L | ocation  |          | Ordered<br>30 |

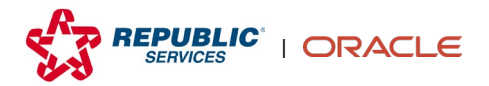

**8.** Confirm the accuracy of the quantity and unit price of the Lines you added to the invoice.

**Note:** Oracle does not allow you to bill more than the available quantity or higher than the unit price on the PO. If either of those need to be increased, contact the PO requester to create a change order.

| Available<br>Quantity | Quantity | Unit Price | UOM  |
|-----------------------|----------|------------|------|
| 8                     | 8        | 123        | Each |
|                       |          |            |      |

**9.** To add additional costs, click the **plus sign icon**.

| Lines         |   |   |    |             |
|---------------|---|---|----|-------------|
| View <b>v</b> | ÷ | × | Ę. | Cancel Line |

**10.** Select the PO type (e.g., Freight, Item, Miscellaneous) from the **Type** drop-down menu.

**Note:** if there is an item on a PO that needs to be changed or that is missing, contact the PO requester to create a change order. Item/Miscellaneous should only be used for ancillary charges and not for lines not listed on the PO.

| Li | nes                 |           | elline   |        |            |           |                     |                         |                       |   |
|----|---------------------|-----------|----------|--------|------------|-----------|---------------------|-------------------------|-----------------------|---|
| -  | Purchase Order      |           |          |        |            |           |                     |                         |                       |   |
|    | <sup>^</sup> Number | ^ Туре    | * Number | * Line | * Schedule | Retainage | Retainage Remaining | Retained Invoice Number | Retained Invoice Line | N |
|    | 2                   | Freight 🗸 |          |        |            |           |                     |                         |                       |   |
| -  | 1                   | Item 🗸    | 30084053 | 1      | 1          |           |                     |                         |                       |   |
|    |                     |           | Total    |        |            |           |                     |                         |                       |   |
| -  | 4                   |           |          |        |            |           |                     |                         |                       | • |

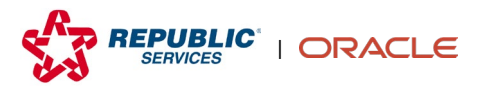

**11.** Scroll to the right and enter the invoice amount.

| Lir | Ies<br>∕iew ▼ ■ | ⊦× I | E Cancel Line |                                  |              |                                  |                                       |              |                  |
|-----|-----------------|------|---------------|----------------------------------|--------------|----------------------------------|---------------------------------------|--------------|------------------|
|     | Unit Price      | UOM  | * Amount      | Transaction Business<br>Category | Intended Use | Product Fiscal<br>Classification | User-Defined Fiscal<br>Classification | Product Type | Product Category |
|     |                 |      |               | Purchase Transa                  | •            | •                                | •                                     | ~            | •                |
|     | 3.9             | Each | 3.90          | Purchase Transa                  | •            | •                                | •                                     | Services ~   | •                |
|     | 4               |      | 3.90          |                                  |              |                                  |                                       |              |                  |
|     | 4               |      |               |                                  |              |                                  |                                       |              | •                |

**Note**: Frequently used columns can be moved by clicking on a column header to select it, then dragging it to where to the desired location. In the example below, *Amount* was highlighted and dragged closer to the left side of the screen.

| Lin    | BS                       |                  |                    |                    |                                |                       |          |            |      |          |                                  |              |                                  |                                       |      |
|--------|--------------------------|------------------|--------------------|--------------------|--------------------------------|-----------------------|----------|------------|------|----------|----------------------------------|--------------|----------------------------------|---------------------------------------|------|
| \<br>\ | lew ▼ + × E              | Cancel Line      |                    |                    |                                |                       |          |            |      |          |                                  |              |                                  |                                       |      |
|        | m Description            | Ship-to Location | Ship-from Location | Tax Classification | Location of Final<br>Discharge | Available<br>Quantity | Quantity | Unit Price | UOM  | * Amount | Transaction Business<br>Category | Intended Use | Product Fiscal<br>Classification | User-Defined Fiscal<br>Classification | Prod |
|        |                          | •                | •                  | ***VENDOR C V      | •                              |                       |          |            |      |          | Purchase Transa 💌                | •            | •                                | •                                     |      |
|        | ssure gauge - color cod  | 6943 💌           | •                  | ***VENDOR C V      | •                              | 1                     | 1        | 136.9      | Each | 136.90   | Purchase Transa                  | •            | -                                | -                                     | Goo  |
|        | ound Fed - Integral Rear | 6943 🔻           | •                  | ***VENDOR C V      | •                              | 1                     | 1        | 7430.21    | Each | 7,430.21 | Purchase Transa                  | •            | •                                | •                                     | Goo  |
|        |                          |                  |                    |                    |                                |                       |          |            |      | 7,567.11 |                                  |              |                                  |                                       |      |

| Lin<br>V | os<br>/er + X E Cancelline |         |          |        |            |           |                     |                         |                       |          |        |              |               |                            |      |
|----------|----------------------------|---------|----------|--------|------------|-----------|---------------------|-------------------------|-----------------------|----------|--------|--------------|---------------|----------------------------|------|
|          |                            |         |          |        |            |           | Purchase Order      |                         |                       |          | Consum | ption Advice |               | N . N . 1 . 1              |      |
|          | Number                     | туре    | * Number | * Line | * Schedule | Retainage | Retainage Remaining | Retained Invoice Number | Retained Invoice Line | Amount   | Number | Line         | Supplier item | Item Description           | Ship |
|          | 3                          | Freight | •        |        |            |           |                     |                         |                       |          |        |              |               |                            |      |
|          | 2                          | Item    | 3005144  | 4      | 1          |           |                     |                         |                       | 136.90   |        |              | CO116         | Pressure gauge - color cod | 694: |
|          | 1                          | Item    | 3005144  | 3      | 1          |           |                     |                         |                       | 7,430.21 |        |              | C0888         | Ground Fed - Integral Rear | 694: |
|          | €                          |         | Tota     | 1      |            |           |                     |                         |                       | 7,567.11 |        |              |               |                            | Þ    |

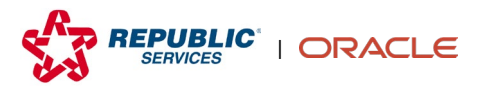

**12.** Enter applicable taxes (in total dollars) in the **Tax Control Amount** field. Ignore any reference to *Vertex* tax.

*Note:* if you are submitting a credit memo and need to credit taxes, enter a negative number in the tax control amount field.

| Remit-to Bank Accour                     | rt 🔍     | * Number         |           |
|------------------------------------------|----------|------------------|-----------|
| Unique Remittance Identifie              | r        | * Date           | m/d/yy    |
| Unique Remittance Identifie<br>Check Dig | ir       | * Туре           | Invoice 🗸 |
| Descriptio                               | n        | Invoice Currency |           |
| Attachment                               | s None 🕂 | Payment Currency |           |
| Tax Control Amour                        | it       |                  |           |
|                                          |          |                  |           |

**13.** Click the **Invoice Actions** drop-down menu in the upper-right corner, then click **Calculate Tax**.

|                                             | Invoid                   | ce Actions ▼ Save Save      |  |  |
|---------------------------------------------|--------------------------|-----------------------------|--|--|
|                                             |                          | Calculate Tax Ctrl+Alt+X    |  |  |
| Remit-to Bank Account                       | (                        | Cancel Invoice              |  |  |
| Unique Remittance<br>Identifier             |                          | Delete Invoice              |  |  |
| Unique Remittance<br>Identifier Check Digit |                          | Туре                        |  |  |
| Description                                 |                          | Invoice Currency<br>Payment |  |  |
| Attachments                                 | None 🕂                   | Currency                    |  |  |
| Tax Control Amount                          | 100.0                    | 00                          |  |  |
|                                             |                          |                             |  |  |
| Name                                        | See Ship-To Legal Entity |                             |  |  |
|                                             |                          |                             |  |  |

**14.** Once the tax control amount is calculated, the tax amount appears in the *Totals* section along the bottom.

**Note:** The Invoice Amount shown in the Totals section includes any added lines, taxes, and other ad hoc fees (e.g., Miscellaneous, Items, Freight).

| Totals |                        |                 |                       |                       |                                              |                                           |
|--------|------------------------|-----------------|-----------------------|-----------------------|----------------------------------------------|-------------------------------------------|
| 5      | <b>Items</b><br>504.03 | Freight<br>0.00 | Miscellaneous<br>0.00 | Inclusive Tax<br>0.00 | Exclusive Tax<br>100.00<br>Retainage<br>0.00 | Invoice Amount<br>604.03<br>Due<br>536.03 |

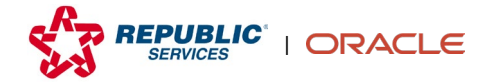

**15.** Review the invoice for accuracy. If all information is correct, click **Submit**.

**Note:** Clicking Save and Close does not submit the invoice for approval. Saved invoices are marked as Incomplete and will be automatically cancelled after seven days. Always try to complete and fully submit an invoice once you begin creating it. If an invoice is still needed after it has been cancelled, please create a new invoice.

|                   |                     |                 | <b>^</b>       |
|-------------------|---------------------|-----------------|----------------|
| Invoice Actions 🔻 | Save Save and Close | Sub <u>m</u> it | <u>C</u> ancel |
|                   |                     |                 | arman ann      |

**16.** The invoice is submitted for approval.

**Note:** If you realize you made a mistake on the invoice (e.g., wrong quantity, forgot taxes) and need to resubmit it, email <u>InvoiceChange@republicservices.com</u> to cancel the invoice. Once they confirm the cancellation you can resubmit the invoice through Supplier Portal however you will need to add a suffix to the end of the invoice number as Oracle requires a unique value.

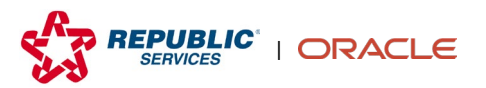